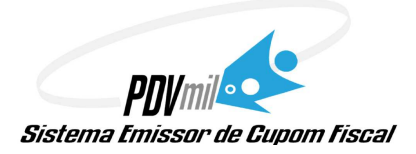

Copyright  $\ensuremath{\mathbb{O}}$  All Design Ltda. - ME. Todos os direitos reservados

#### MANUAL DE INSTALAÇÃO E UTILIZAÇÃO DO SOFTWARE PDVMIL – SISTEMA EMISSOR DE CUPOM FISCAL

#### MARCAS E MODELOS DE EQUIPAMENTOS ECF COMPATÍVEIS COM O SOFTWARE:

#### BEMATECH: MP-2000, MP-2100, MP-3000, MP-6000, MP-7000 DARUMA: FS600, FS700 e MACH

Este manual não pode ser copiado, transcrito, reproduzido, traduzido para nenhuma linguagem humana ou de computador; armazenado em sistema de recuperação ou reduzido, por meios eletrônicos, mecânicos ou tipográficos, ou qualquer outro meio; nem transmitido ao público de nenhuma maneira, sem expressa autorização da All Design Ltda..

A All Design Ltda., reserva-se o direito de revisar esta publicação e efetuar alterações em seu conteúdo.

ALL DESIGN LTDA. - ME

Matriz: Av. das Hortaliças, 174-A – Quintas Coloniais CEP. 32044-595 - Contagem - MG Telefone: (31) 8526-1495

e-mail: milenepdvmil@gmail.com

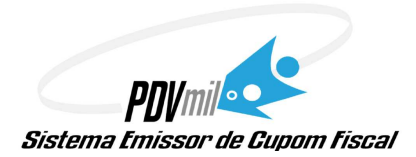

# Introdução

O sistema PDV Mil foi desenvolvido para emissão de cupom fiscal para as impressoras Bematech, Daruma. Só deverá ser usado **após a liberação de uso do ECF pela Secretaria da Fazenda**. Para seu perfeito funcionamento, o usuário deverá seguir todos os passos indicados neste manual. É aconselhável a utilização de um no-break com estabilizador para manter os equipamentos funcionando adequadamente, devendo também estar protegidos da chuva e do sol para evitar danos. Ao desligar o equipamento, saia do sistema teclando ESC e confirmando "Término", caso contrário, poderá haver perdas de dados irrecuperáveis.

#### ✓ Equipamento / hardware necessário:

- Computador Celeron ou Superior;
- Computador precisa ter uma porta serial disponível ou saída USB;
- O sistema operacional pode ser WINDOWS XP ou WINDOWS 7;
- Tomada com três pinos ou um adaptador de três pinos para ligar a impressora fiscal;
- Documentação da liberação do ECF (emissor de cupom fiscal);
- Internet (não obrigatório);
- Mínimo de 40 GB de HD;
- Impressora Fiscal BEMATECH, DARUMA inicializada, conectada a serial do computador, ligada e com papel.

### Instalação e Configuração

1 – Executar o programa **Instalação PDV Mil 2014**, para avançar na instalação apenas é necessário teclar ENTER a cada passo. Após a conclusão da instalação, será criado o menu PDV Mil com o ícone "PDV Mil" no menu Programas e outro ícone em sua área de trabalho.

2 - Executar a opção "PDV Mil" no menu PDV Mil ou na área de trabalho.

Na tela inicial, o usuário deve colocar a data, turno, operador e senha para iniciar a utilização. Como padrão, o sistema cria dois usuários e as senhas para acessos pré-definidos que são respectivamente: SUPERVISOR/12345 e Caixa/CAIXA. Neste momento será criada a base de dados.

3 – Se o sistema estiver sendo instalado pela primeira vez, deverá ser solicitado o arquivo **configuracao.cfg** que contém os dados do ECF e do Contribuinte habilitado em modo criptografado, entre em contato conosco pelo telefone (31) 8526-1495 para enviarmos o referido arquivo.

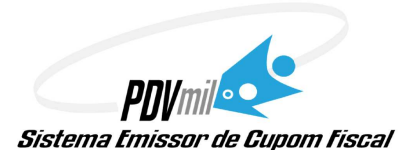

**Operação do Sistema** 

# TECLAS DE FUNÇÃO:

# 🖊 F1: <u>Menu Fiscais:</u>

Para escolher qualquer uma das opções, o usuário deve teclar a letra sublinhada correspondente à opção ou clicar diretamente com o mouse e em seguida confirmar a execução do comando.

| Menu Fiscal                     | MENU FISCAL               |                              |  |  |
|---------------------------------|---------------------------|------------------------------|--|--|
| Sistema Emissor de Cupom Fiscal |                           | Sair                         |  |  |
| LX                              | Arg. MFD                  | Tab. Índice Técnico Produção |  |  |
| LME                             | Identificação do PAF-ECF  | Parâmetros de Configuração   |  |  |
| Arq. MF                         | <u>V</u> endas do Período | Registros do PAF-ECF         |  |  |

• LEITURA X: É um relatório das vendas efetuadas até o momento, um controle pessoal e pode emitir quantas vezes quiser.

# > Opções para a Fiscalização

- LMF Relatório por intervalo de datas ou de COO com a leitura da memória fiscal da impressora.
- Arq. MF Arquivo por intervalo de datas ou de COO com a leitura da memória fiscal da impressora.
- ARQ. MFD Memória Fita Detalhe » esta opção irá buscar os arquivos gerados pela impressora fiscal relativos ao CAT52 e irá assinar digitalmente dentro da pasta PAF-ECF.
- IDENTIFICAÇÃO DO PAF ECF Relatório impresso com informações do PAF (Programa Aplicativo Fiscal).
- VENDAS DO PERIODO Arquivo magnetico (Convenio 57/95 ou Ato Cotepe 09/08).
- TABELA DE INDICE TECNICO DE PRODUCAO Arquivo dos dados das composicoes/receitas.
- **PARAMETROS DE CONFIGURACAO** Relatório Gerencial pelo ECF contendo a configuração programada no PAF-ECF em execução, do Perfil de Requisitos, a que se refere o art. 4º deste ato, adotado pela unidade federada.

### All Design Ltda.

Manual de Operações

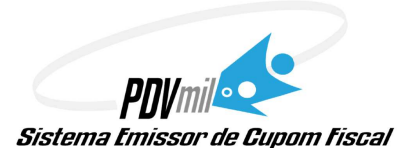

- **REGISTROS DO PAF-ECF** (Anexo IV do ato cotepe 9/2013) » Arquivo de acordo com o ato cotepe 03/2013
- **F2:** <u>Rotinas Fiscais</u>

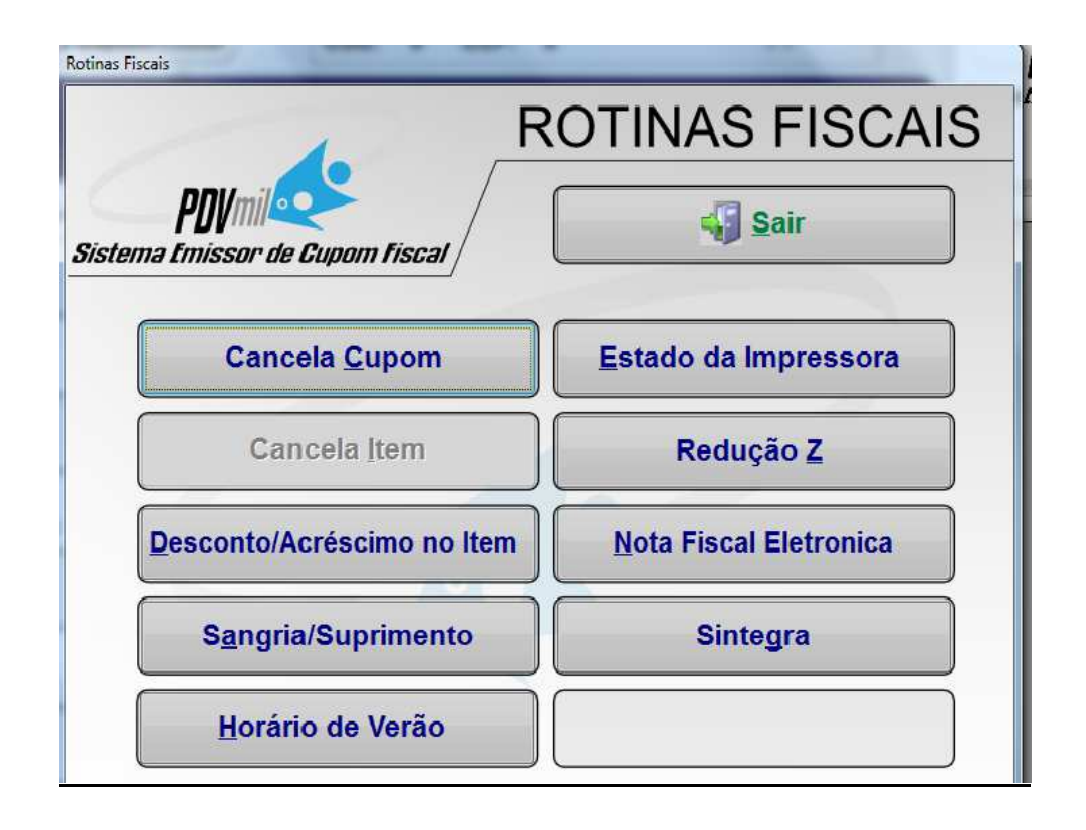

- CANCELA CUPOM: Cancelamento do último cupom fiscal emitido.
- **CANCELA ITEM** Cancelamento do item Genérico(escolhe o item a ser cancelado) ou Anterior(sempre o último item lançado).
- **DESCONTO/ACRÉSCIMO NO ITEM** Desconto em valor a ser dado no produto, deve ser digitado antes da seleção do produto.
- SANGRIA/SUPRIMENTO Emissão de suprimento/sangria no valor estipulado.
- HORÁRIO DE VERÃO Coloca ou retira o relógio da impressora fiscal em horário de verão.
- ESTADO DA IMPRESSORA Verificação do estado da impressora. Pode estar Ok ou com problemas (desligada, com defeito, etc.).
- **REDUÇÃO Z** Emissão de redução Z (relatório de todo o movimento do dia).

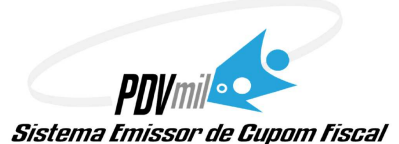

#### SISTEMA EMISSOR DE CUPOM FISCAL

OBS: Deve ser efetuada ao final do dia, pois trava o funcionamento da impressora fiscal não permitindo a emissão de nenhum cupom , somente sendo liberada no dia seguinte.

- NOTA FISCAL ELETRONICA Quando a impressora fiscal não estiver funcionando, poderão ser lançadas pela NF-e.
- SINTEGRA Arquivo magnetico (Convenio 57/95 ou Ato Cotepe 09/08).

#### **Ctrl + F2**: <u>Cancela cupom anterior</u>:

Cancela o último cupom emitido pelo ECF.

#### **Ctrl + F3**: <u>Cancela item do cupom (Anterior ou Genérico)</u>:

Cancelamento do item Genérico(escolhe o item a ser cancelado) ou Anterior(sempre o último item lançado). Obs: O cupom deve estar aberto.

#### **F3**: <u>Abertura de gaveta eletrônica:</u>

Abertura da gaveta eletrônica acoplada à impressora fiscal.

#### **F4**: **Produtos**:

Pesquisa de produtos, por descrição, código, aleatória (parte da descrição) ou pelo Ean, para emissão do cupom fiscal.

| A | PESQUISA DE PROI | DUTOS POR CÓDIGO      |                      |                   |          |           |        |               | ×      |
|---|------------------|-----------------------|----------------------|-------------------|----------|-----------|--------|---------------|--------|
|   | CLASSIFICAÇÃO:   | POR <u>d</u> escrição | ⊙ POR <u>C</u> ÓDIGO | <u>A</u> LEATÓRIA | ● EAN    |           |        |               |        |
|   |                  |                       |                      |                   | 001      | 10,500    | KG     | 01            | 143,41 |
|   | Descrição        |                       |                      | Código            | Código I | EAN Preço | Unidad | de Cód.Fiscal | Qtde   |
|   | RETALHOS 015     |                       |                      | 001               |          | 10,50     | 0 KG   | 01            | 143,41 |
|   | RETALHOS 021     |                       |                      | 002               |          | 8,00      | 0 KG   | 02            | 365,14 |
|   | GALO DOIDO       |                       |                      | 003               |          | 3,40      | 0 KG   | 03            | 344,63 |
|   | RETALHOS 005     |                       |                      | 004               |          | 5,90      | 0 KG   | FF            | 111,92 |
|   | RETALHOS COBER   | TOR                   |                      | 005               |          | 20,90     | 0 KG   | Ш             | 92,91  |
|   | RETALHOS FRALD.  | AS                    |                      | 006               |          | 14,90     | 0 KG   | Ш             | 599,00 |
|   | FRALDA           |                       |                      | 007               |          | 2,70      | 0 UN 👘 | 11            | 590,00 |
|   | Locação          |                       | Co                   | rrespondente      |          | Aplicação |        |               |        |
|   |                  |                       |                      |                   |          |           |        |               |        |

#### **4** Shift + F11: <u>Consulta:</u>

Pesquisa Redecheck, Cheques devolvidos, Preços de produtos e Histórico de clientes.

# SISTEMA EMISSOR DE CUPOM FISCAL

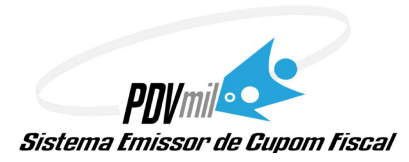

#### **ROTINA DE PESQUISAS**

- 1. RedeCheck
- 2. Cheques Devolvidos
- <u>3</u>. Produtos
- <u>4</u>. Histórico do Cliente
- <u>5</u>.Sair (ESC)

#### **F5:** Orçamentos:

Seleção do DAV (por número do documento) gerado no módulo "Orçamento" do sistema PDV Mil para a emissão do cupom fiscal.

#### Shift + F12: Envia foco para os itens do cupom (Fita Detalhe):

Envia o foco para a fita detalhe para navegar pelos itens.

#### 🖌 F6: <u>Rotinas Gerais:</u>

Se é utilizado sistema de Retaguarda, é recomendável a **importação** dos dados das tabelas de cadastro **diretamente do** sistema de retaguarda para uma perfeita sincronia entre ambos.

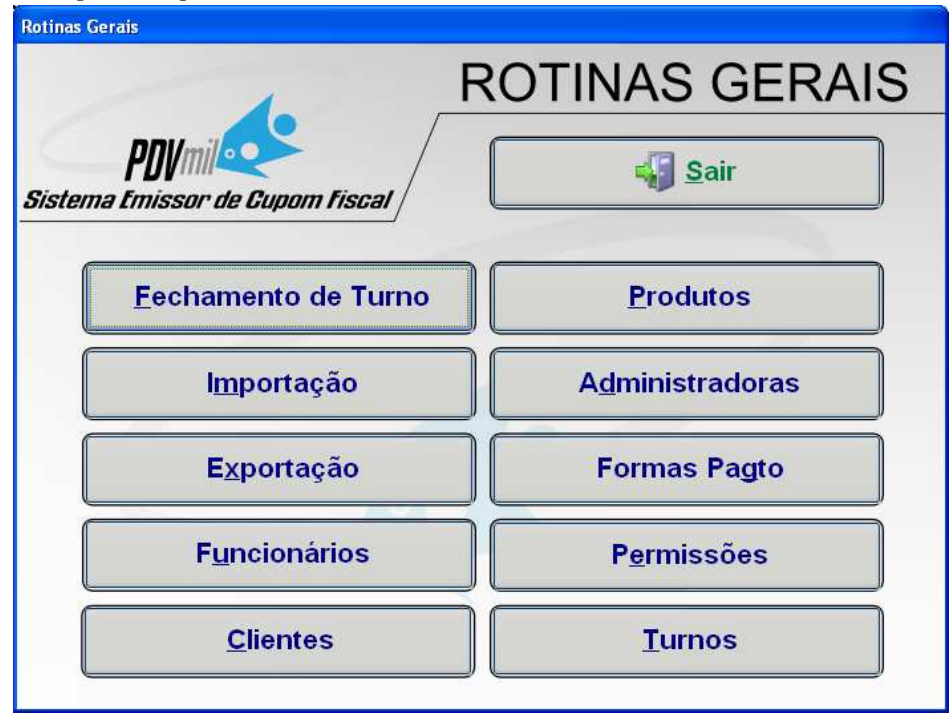

• Fechamento de turno: Para fechar o turno aberto, marcar a opção "Fechar Turno".

Somente será possível acessar o turno fechado pelo usuário SUPERVISOR.

Opção de emitir relatório dos cupons fiscais emitidos no turno atual, por produtos ou por departamentos. Caso queira emitir relatório de todos os turnos e setores do dia, marcar a opção equivalente.

All Design Ltda.

Revisão Agosto/2014

Manual de Operações

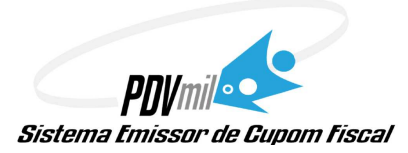

• Exportação: Exportação dos dados de movimentação do PDV Mil para o sistema de retaguarda.

Somente é permitido exportar os dados do dia, turno e setor atuais. Obs: A exportação é feita automaticamente ao se fechar o turno.

• **Importação:** Importação para o PDV Mil dos dados de administradoras, cheques à vista, pré-datados e devolvidos, clientes, formas de pagamento, funcionários, produtos, serviços e turnos exportados pelo sistema de retaguarda.

Deve-se escolher a(s) tabela(s) que se deseja importar e o formato que os arquivos foram gerados (DBF ou TXT) pelo sistema de retaguarda.

- Funcionários Cadastro de funcionários que são os vendedores, para ter um controle no sistema.
- Clientes Cadastro de clientes, que pode ser usado para colocar os dados no cupom fiscal.
- Produtos Cadastro de produtos e para ter um controle no almoxarifado.
- Administradoras cadastro de administradoras de cartões de crédito.
- Forma de pagamento Cadastro das formas de pagamentos usadas pela empressa. Obs: cadastrar de acordo com a leitura X.
- Permissões permissão para o operador do sistema.

#### **F7**: <u>Pré-venda:</u>

Seleção de pré-venda (por número do documento) gerada no módulo "Pré-Venda" do sistema PDV Mil para a emissão do cupom fiscal.

#### **4** F8: <u>Quantidade:</u>

Quantidade do produto.

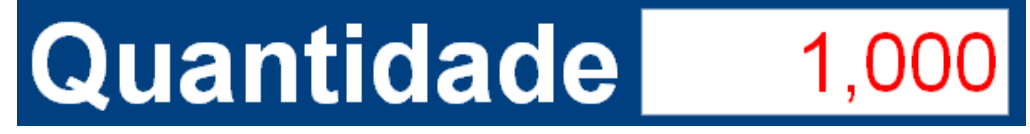

Obs: Deve-se digitar o código do produto antes de teclar F8

#### **F9**: <u>Cartão ADM: (disponível somente quando parametrizado)</u>

Vendas através de cartão de crédito com transferência eletrônica de fundos.

#### **F10: Consulta Preço de Produtos:**

Consulta rápida de preço.

# SISTEMA EMISSOR DE CUPOM FISCAL

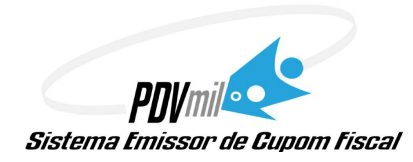

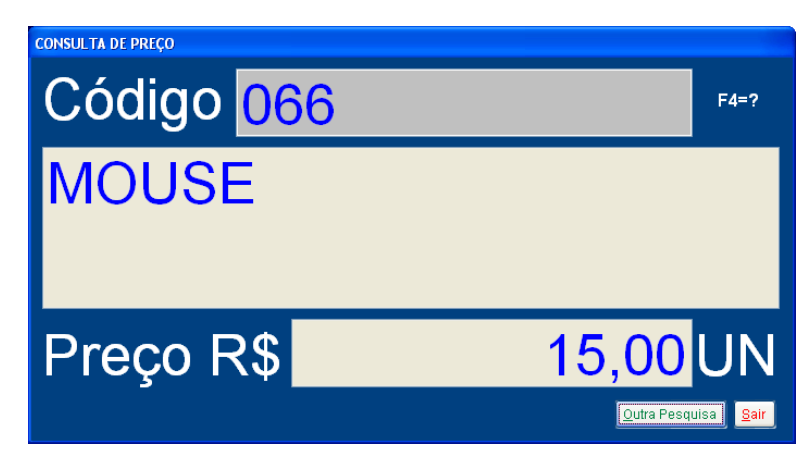

# F11: Ordens de Serviço:

Seleção de ordem de DAV – OS (por número do documento) gerada no módulo "Ordem de Serviço" do sistema PDV Mil para a emissão do cupom fiscal.

#### **F12**: <u>Help</u>

Detalhamento das teclas de atalho.

| f<br>stema tri | Mile<br>nissor de Cupom Fiscal / [ | Sair                     |                                                                                                    | AJUDA                     |
|----------------|------------------------------------|--------------------------|----------------------------------------------------------------------------------------------------|---------------------------|
| _              | O CURSOR DEVE                      | E ESTAR PISCANDO N       |                                                                                                    | ODUTOS                    |
|                | F1 MENU FISCAL                     |                          |                                                                                                    |                           |
|                | F2 ROTINAS FISCAIS (CANCEL         | AMENTOS DESCONTOS        | REDUCADZ, SAN                                                                                                  | GRIAS/SUPRIMENTOS, ETC.)  |
| CTRL +         | F2 CANCELA CUPOM ANTERIO           | )R                       |                                                                                                    |                           |
| CTRL +         | F3 CANCELA ITEM DO CUPOM           | (ANTERIOR OU GENERIC     | 0)                                                                                                    |                           |
|                | F3 ABRE GAVETA                     |                          |                                                                                                    |                           |
|                | F4 PESQUISA DE PRODUTOS (          | (POR DESCRIÇÃO, POR CI   | ÓDIGO OU ALEATÓF                                                                                               | RIA)                      |
| SHIFT + F      | 11 PESQUISAS (PRODUTOS, H          | IISTÓRICO DE CLIENTES,   | CHEQUES DEVOLV                                                                                                 | IDOS OU REDECHECK)        |
|                | F5 ORCAMENTOS - PERMITE E          | SCOLHER ORCAMENTOS       | S PARA EMISSÃO DO                                                                                              | CUPOM FISCAL              |
| SHIFT + F      | 12 ENVIA FOCO PARA OS ITEN:        | S DO CUPOM (FITA DE TAL  | .HE)                                                                                                    |                           |
|                | F6 ROTINAS GERAIS (IMPORTA         | AÇÃO, FECHAMENTO DE 1    | TURNO, CADATROS                                                                                                | , ETC.)                   |
|                | F7 PRE-VENDAS - PERMITE ES         | SCOLHER PRE-VENDAS P     | ARA EMISSÃO DO C                                                                                               | UPOM FISCAL               |
|                | F8 QUANTIDADE - PERMITE ES         | SCOLHER A QUANTIDADE     | DO PRODUTO A SE                                                                                                | R EMITIDO NO CUPOM FISCAI |
|                | F9 ADMINISTRAÇÃO DE CARTO          | ÖES (VISA / REDECARD / A | AMEX)                                                                                                    |                           |
| F              | 10 CONSULTA PREÇO DE PRO           | DUTOS                    |                                                                                                    |                           |
| HIFT + F       | 10 MINIMIZAA TELA DO SISTEM        | ЛА                       |                                                                                                    |                           |
| F              | 11 ORDEM DE SERVIÇOS - PER         | RMITE ESCOLHER ORDER     | I DE SERVIÇOS PAI                                                                                              | RAEMISSAO DO CUPOM FISC   |
|                | 12 ESCOLHA CLIENTE PARA V          | ENDA                     |                                                                                                    |                           |
| GIRL + P       |                                    |                          | Construction of the second second second second second second second second second second second second second |                           |

₩ ₩

CTRL + F12: Escolha de Cliente:

Pesquisa de cliente para o cupom fiscal.

| A PESQUISA CLIENTE POR NOME                  |        |                                                |  |  |
|----------------------------------------------|--------|------------------------------------------------|--|--|
|                                              | 1      |                                                |  |  |
| Nome                                         | Código | Endereço                                       |  |  |
| NF-E EMITIDA EM AMBIENTE DE HOMOLOGACAO - SE | EM 1   | RUA QUATRO, 151 - B, 151                       |  |  |
| NF-E EMITIDA EM AMBIENTE DE HOMOLOGACAO - SE | 14949  | AV JOAO CESAR DE OLIVEIRA ESQUINA COMIA, 12345 |  |  |
| NF-E EMITIDA EM AMBIENTE DE HOMOLOGACAO - SE | 14957  | RUA COIMBRA, 1, 1                              |  |  |
| NIBLAN E DUARTE PAPELARIA                    | 4083   | R.GRÃO MOGOL - 1265                            |  |  |

Ao terminar de preencher os campos necessários, tecle ESC novamente ou clique em "Fecha Cupom (ESC)" para que o cupom fiscal seja fechado.

All Design Ltda.

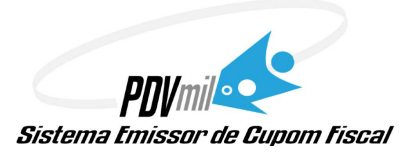

# Manual rápido do sistema PDV Mil (Cupom fiscal)

# 1. Como efetuar uma venda no sistema PDV Mil.

Podemos utilizar três formas para efetuar uma venda:

- **4** Tecle <u>F4(comando de pesquisa)</u> no campo de produto.
- Usando <u>o leitor de código de barra no campo</u> de produto. (quando passar o leitor de código de barra automaticamente vai ser lançando na tela de vendas).
- Digitando automaticamente o código no campo de produto. (Teclar um enter para lançar na tela de vendas.

# 2. Como colocar a quantidade do produtos para vender no sistema PDV Mil.

Primeiro seleciona o produro e aperta F8 (quantidade de produto), vai aparecer uma tela para colocar a quantidade.

Segundo digita a quantidade no campo de produtos, coloca o sinal de vezes (\*) e seleciona o produto.

### 3. Como cancelar um item do cupom fiscal.

F2 (selecionar a opção cancela item), aparecerá duas opções: anterior (Sempre o último item lançado) e genérico (Escolher o item a ser cancelado).

Shift + F2 – Atalho para a função F2

### 4. Como fechar um cupom fiscal.

ESC no campo de produto, para abrir uma tela de fechamento de cupom fiscal.

### 5. Como cancelar um cupom fiscal.

F2 (cancela cupom). Obs. Sempre o último cupom fiscal emitido.

# 6. Como fechar o turno no final do dia.

F6 (**selecionar o fechamento de turno**), marcar a opção fechar turno e apertar ok. (automaticamente o sistema vai fechar e se estiver marcado a opção de emitir relatório, o sistema irá emitir o gerencial X).

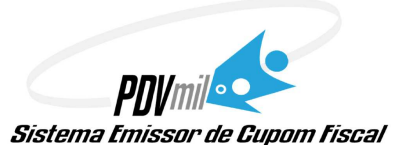

# SISTEMA EMISSOR DE CUPOM FISCAL

Gerencial X é um relatório das vendas efetuadas no final do dia em detalhes (descrição do produto, quantidade e o valor, para controle pessoal).

# 7. Como efetuar a Redução Z no final do dia.

Depois de fechar o turno, entrar novamente no sistema e apertar F2 (selecionar Redução Z) e ok. (Após emitir a Redução Z a impressora ficará travada até o dia seguinte, não sendo possível a emissão de nenhum cupom fiscal).